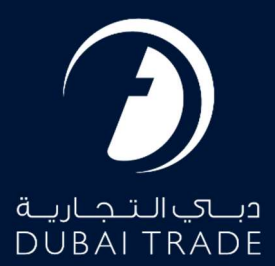

# Dubai Customs Refund of Deposits User's Manual

#### **Copyright Information**

Copyright © 2022 by Dubai Trade. All rights reserved This document and all associated attachments mentioned therein are the intellectual property of Dubai Trade. This document shall be used only by persons authorized by DUBAI TRADE, for the purpose of carrying out their obligations under a specific contract with DUBAI TRADE. Unauthorized copying, printing, disclosure to third party and transmission of this document to any other destination by any media will constitute an unlawful act, attracting appropriate legal actions.

#### **Control Document Notification**

This is a controlled document. Unauthorized access, copying, replication and usage for a purpose other than for which this is intended are prohibited. This document is being maintained on electronic media. Any hard copies of it are uncontrolled and may not be the latest version. Ascertain the latest version available with DUBAI TRADE.

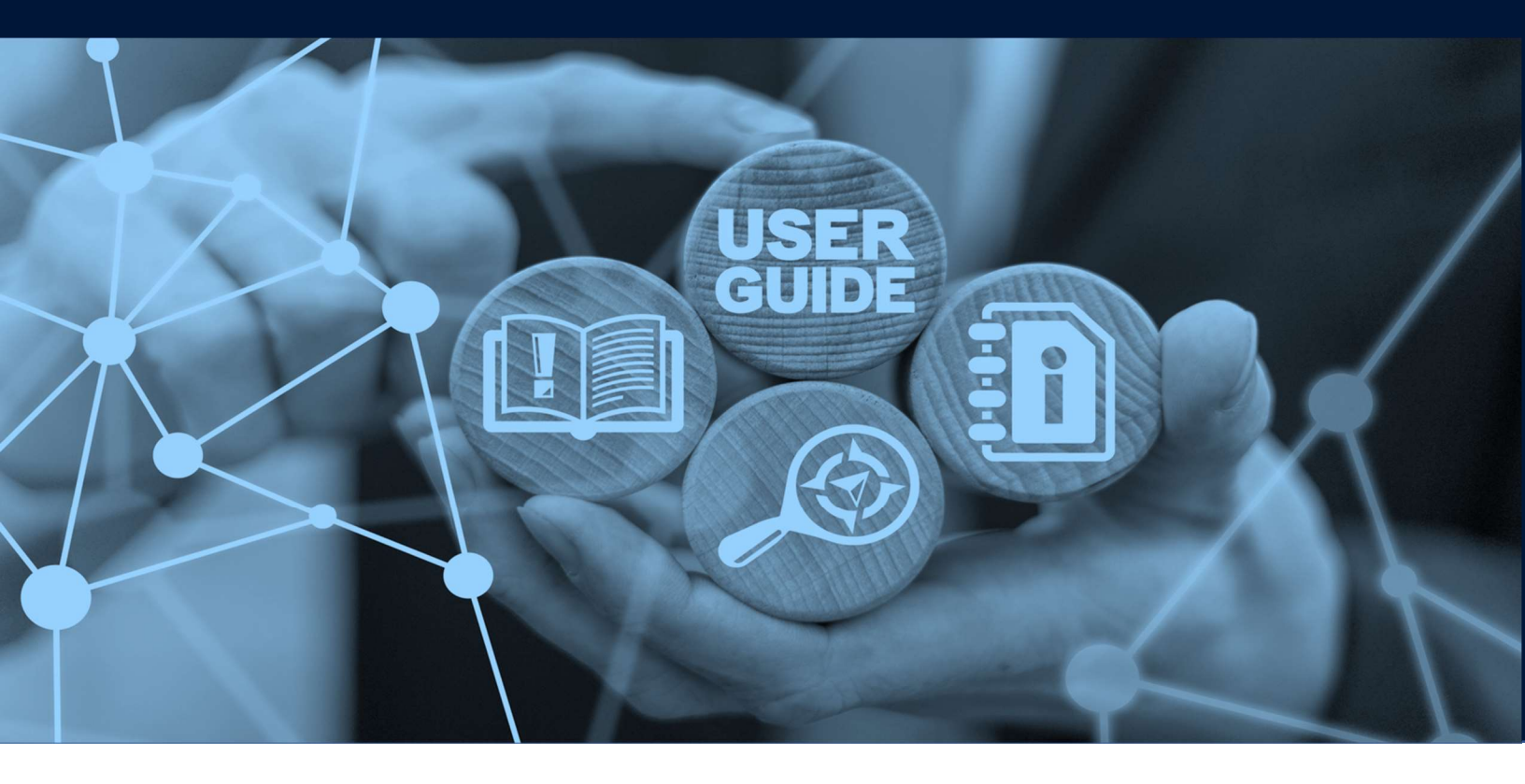

# **DOCUMENT DETAILS**

| Document Name     | Refund of Deposits          |
|-------------------|-----------------------------|
| Project Name      |                             |
| Business Unit     | Dubai Customs               |
| Author(s)         | DT Training Dept.           |
| Last Updated Date | 28 <sup>th</sup> April 2022 |
| Current Version   | 2.0                         |

This manual is to walk you through the steps in raising a claim online for Customs Deposit Refund specifically for Missing Document Deposit and Deposit Alternate Duty Rate. Alternate Duty Rate is the deposit collected from Standing Guarantee that are associated with Import for Re-Export, Temporary Admissions.

#### Navigation:

- 1. Login to Dubai Trade
- 2. Go to Mirsal 2
- 3. Then under Claims go to New

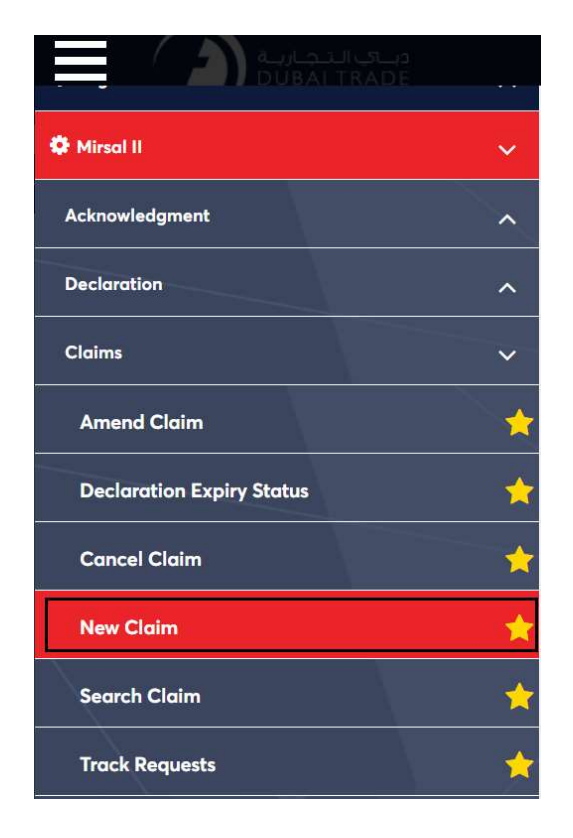

4. The below screen will be displayed where you can **View** or **Search for SR**.

| Claim Type Detail<br>* ClaimType :<br>Please Select | ubmit Claim      | جمارك ديني<br>Dubai Customs |
|-----------------------------------------------------|------------------|-----------------------------|
| * ClaimType :<br>Please Select                      | Laim Type Detail |                             |
| Please Select V                                     | * ClaimType :    |                             |
|                                                     | Please Select V  |                             |
|                                                     |                  | Go                          |

- 5. Select the Claim Type. There will be four selections from the drop down menu
  - Non Remittance Claim
  - Refund of Deposit
  - Refund of Duty
  - Refund on Auction Proceeds

| Submit Claim                                                                              | جمارك ديني<br>Dubai Customs |
|-------------------------------------------------------------------------------------------|-----------------------------|
| Submit Claim<br>Claim Type Detail<br>* ClaimType :                                        | Review and<br>Submit        |
| Please Select V                                                                           |                             |
| Please Select                                                                             |                             |
| Non Remittance Claim<br>Refund of Deposits<br>Refund of Duty<br>Refund on Auction Proceed | Go                          |

#### 6. Select Refund of Deposits, then click GO

| Submit Claim                                                                                                    | جمارك ديسي<br>Dubai Customs |
|----------------------------------------------------------------------------------------------------|-----------------------------|
| Image: Submit Claim       Image: Submit Claim       Image: Submit Claim< |                             |
| Please Select V                                                                                                    |                             |
| Please Select<br>Non Remittance Claim                                                                                                    |                             |
| Refund of Deposits                                                                                                    |                             |
|                                                                                                    |                             |
| Refund of Duty<br>Refund on Auction Proceed                                                                                                    | Go                          |
| Refund of Duty<br>Refund on Auction Proceed                                                                                                    | Go                          |

7. Select the Deposit Method used for the declaration

| Please Select<br>Standing Guarantee<br>Cash |  |
|---------------------------------------------|--|
| Debit Account                               |  |
| Add Declaration * Claim Declaration No. :   |  |
|                                             |  |

- **Standing Guarantee** means that the guarantee was originally used for the deposit
- Cash means that cash/cheque or, more commonly, e-payment was used for the deposit
- Debit Account means that the Deposit was kept using the Debit Account
- 8. Enter the declaration number in the provided field. Then click Add Declaration

| Add Declaration |
|-----------------|
|                 |

9. A window will pop up with the declaration details. Scroll down to see the deposits that are associated with the declaration.

|                | ation Details                    |                 |                                                        |                              |
|----------------|----------------------------------|-----------------|--------------------------------------------------------|------------------------------|
| Claim<br>10501 | Declaration No. :<br>23228221    |                 | Declaration Type :<br>Import for Re Export to Local fi | om ROW                       |
| * Star<br>2333 | nding Guarantee A/c N<br>524-VIK | o. :            | Remarks :                                              | 0                            |
| View I         | Declaration :                    |                 |                                                        |                              |
|                |                                  |                 |                                                        | 0.44                         |
|                | 1                                | 1               |                                                        | Add                          |
|                | Charge Type                      | Amount<br>(AED) | Refund Type                                            | Add<br>Claim Amount<br>(AED) |

#### 10. Select the deposit that you wish to raise a claim on.

|                                                               |                                                                                                 |                 |               | Add                   |
|---------------------------------------------------------------|-------------------------------------------------------------------------------------------------|-----------------|---------------|-----------------------|
|                                                               | Charge Type                                                                                     | Amount<br>(AED) | Refund Type   | Claim Amount<br>(AED) |
|                                                               | Deposit<br>Alternative duty<br>rate                                                             | 2000            | Please Select |                       |
| Attachi<br>Allowed A<br>Maximum<br>No. of Atta<br>No. of Atta | ments<br>Itachment Type : text/pdf<br>File Size : 2 MB<br>achments allowed : 10<br>achments : 0 | Browse          |               | Upload                |

#### 11. Select Refund Type:

|                                                         |                                                                                                 |                 |                              | Add                     |
|---------------------------------------------------------|-------------------------------------------------------------------------------------------------|-----------------|------------------------------|-------------------------|
|                                                         | Charge Type                                                                                     | Amount<br>(AED) | Refund Type                  | Claim Amount<br>(AED) 🚇 |
| V                                                       | Deposit<br>Alternative duty<br>rate                                                             | 2000            | Please Select<br>Full Export |                         |
| Attach<br>Ilowed A<br>laximum<br>o. of Att<br>o. of Att | ments<br>Machinent Type : text/pdf<br>File Size : 2 MB<br>achments allowed : 10<br>achments : 0 | r na            | Partial Export               | <u></u>                 |
|                                                         | u [                                                                                             | Browse          | 1                            | Upload                  |

- **Full** This means that the entire quantity has been exported out and that the claim is to request for a full refund of the deposit
- Partial Only a portion/sub-quantity of the total goods have been exported and the user has to enter the claim amount based on the quantity exported in Claim amount field
- **No Refund** This option is selected if the Deposit is to be converted to Duty. This is used in cases where the goods are to stay in Dubai

| Add       Charge Type     Amount<br>(AED)     Refund Type     Claim Amount<br>(AED)       Deposit<br>Alternative duty<br>rate     2000     Full Export     2000       ttachments ype : text/pdf<br>Ximum File Size 2 MB<br>of Altachments 10<br>of Altachments 10                               |                                     |                                                                                                  |                 |             |       |                       |
|----------------------------------------------------------------------------------------------------|-------------------------------------|--------------------------------------------------------------------------------------------------|-----------------|-------------|-------|-----------------------|
| Charge Type     Amount<br>(AED)     Refund Type     Claim Amount<br>(AED) (1)       Deposit<br>Alternative duty<br>rate     2000     Full Export     2000       ttachments       weed Attachment Type : text/pdf<br>xmum File Size : 2 MBX<br>of Attachments allowed : 10<br>of Attachments : 0 |                                     |                                                                                                  |                 |             |       | Add                   |
| Deposit<br>Alternative duty<br>rate       2000       Full Export       2000         ttachments         weed Attachment Type : text/pdf<br>ximum File Size : 2 MB<br>of Attachments allowed : 10         of Attachments allowed : 10                                                             |                                     | Charge Type                                                                                      | Amount<br>(AED) | Refund Type | CI    | aim Amount<br>(AED) 🕕 |
| ttachments<br>wed Attachment Type : text/pdf<br>wimum File Size : 2 MB<br>of Attachments allowed : 10<br>of Attachments : 0                                                                                                    |                                     | Deposit<br>Alternative duty<br>rate                                                              | 2000            | Full Export |       | 000                   |
| Browse Upload                                                                                                    | ttach<br>owed A<br>ximum<br>of Atta | ments<br>ittachment Type : text/pdf<br>File Size : 2 MB<br>achments allowed : 10<br>achments : 0 | Browse          | ·           | Uploa | ď                     |

12. Upload the required Documents then click Add Declaration

13. The declaration details will be shown along with the charge type, Amount, Export Status, and Claim Amount. Click on **Details** to start adding the export declaration **Declaration Details** 

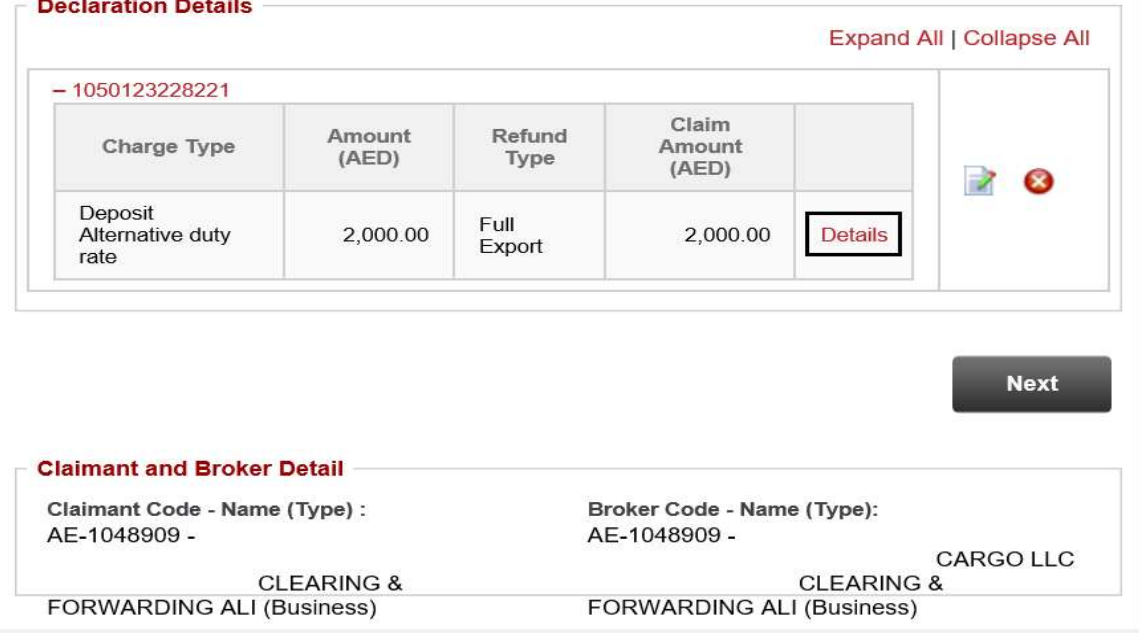

14. A window with the header "Add Outbound Details" will appear. In this window, the Invoice details of the Claimed declaration will appear. You can filter the Invoice Number to either Show All or a particular invoice

| Request No. :       * Claimed Declaration No. :         2193761       1050123228221         * Invoice No. :       * Invoice No. :         All       • 1         Outbound Details       • Search         Show Only Selected Items       Export/Import Details         Invoice       Invoice         No.       Line Item         HS Code       Goods         Outbound       Statistical         Supplement         Outbound       Otype         Invoice       Invoice         No.       HS Code       Goods         Outbound       Otype         Outbound       Otype         INV-       1       05061000         1%       Outbound       0                                                                                                    | Invoice               | e Details                  | tans                        |                     |                                          | in the second                                |                              |                                          |
|----------------------------------------------------------------------------------------------------|-----------------------|----------------------------|-----------------------------|---------------------|------------------------------------------|----------------------------------------------|------------------------------|------------------------------------------|
| Invoice No. : All All Search Search  Cutbound Details  Cutbound Details  Cutbou | <b>Reque</b><br>21937 | <b>st No.</b> :<br>61      |                             |                     | * Claimed Dec<br>1050123228              | claration No. :<br>221                       |                              |                                          |
| All   All  All  Search  Search  Search  Invoice Invoice Line Item HS Code Goods View Outbound Details  Invoice Line Item HS Code Goods View Outbound Details  Invoice Invoice Line Item HS Code Goods Outbound Outbound Oty Outbound Oty Outbound Oty Outbound Oty Outbound Oty Outbound Oty Outbound Oty Outbound Oty Outbound Oty Outbound Oty Oty Outbound Oty Oty Outbound Oty Oty Oty Outbound Oty Oty Oty Outbound Oty Oty Oty Oty Outbound Oty Oty Oty Oty Oty Oty Oty Oty Oty Oty                                                                                                    | * Invo                | ice No. :                  |                             |                     |                                          |                                              |                              |                                          |
| Search         Search         Outbound Details         Show Only Selected Items         Invoice       Invoice       Export/Import Details         Invoice       Line Item       HS Code       Goods       View<br>Outbound       Statistical<br>Outbound       Supplement<br>Oty         INV-<br>321654       1       05061000       Technology<br>1%       Outbound<br>Dec.       0       0                                                                                                    | All                   |                            | <u> </u>                    | ✓ ①                 |                                          |                                              |                              |                                          |
| INV-<br>321654         1         05061000         Technology<br>1%         Outbound<br>Dec.         0         0                                                                                                    | Outbou                | und Details<br>ow Only Sel | ected Items                 |                     |                                          |                                              |                              | Search                                   |
|                                                                                                    | Outboo                | und Details<br>ow Only Sel | Invoice                     | HS Code             | Goods<br>Description                     | View<br>Outbound                             | E<br>Statistical<br>Qty      | xport/Import De<br>Supplement            |
|                                                                                                    | Outboo                | Invoice<br>No.             | Invoice<br>Line Item<br>No. | HS Code<br>05061000 | Goods<br>Description<br>Technology<br>1% | View<br>Outbound<br>Dec.<br>Outbound<br>Dec. | E<br>Statistical<br>Qty<br>0 | xport/import De<br>Supplemen<br>Qty<br>0 |
|                                                                                                    | Outbot                | Invoice<br>No.             | Invoice<br>Line Item<br>No. | HS Code<br>05061000 | Goods<br>Description<br>Technology<br>1% | View<br>Outbound<br>Dec.<br>Outbound<br>Dec. | E<br>Statistical<br>Qty<br>0 | xport/Import Do<br>Supplemen<br>Qty<br>0 |
|                                                                                                    | Outboo                | Invoice<br>No.             | Invoice<br>Line Item<br>No. | HS Code<br>05061000 | Goods<br>Description<br>Technology<br>1% | View<br>Outbound<br>Dec.<br>Outbound<br>Dec. | E<br>Statistical<br>Qty<br>0 | xport/import De<br>Supplemen<br>Qty<br>0 |

15. Select the invoice Number then click on "Outbound Declaration"

| Invoice | e Details                                                      |                                                 |                     |                                          |                                              |                              |                                                    |
|---------|----------------------------------------------------------------|-------------------------------------------------|---------------------|------------------------------------------|----------------------------------------------|------------------------------|----------------------------------------------------|
| Reque   | st No. :                                                       |                                                 |                     | * Claimed De                             | claration No. :                              |                              |                                                    |
| 21937   | 61                                                             |                                                 |                     | 1050123228                               | 221                                          |                              |                                                    |
| * Invo  | ce No. :                                                       |                                                 |                     |                                          |                                              |                              |                                                    |
| All     |                                                                | •                                               | <b>~</b> ①          |                                          |                                              |                              |                                                    |
|         |                                                                |                                                 |                     |                                          |                                              |                              |                                                    |
|         |                                                                |                                                 |                     |                                          |                                              |                              |                                                    |
|         |                                                                |                                                 |                     |                                          |                                              |                              | Search                                             |
|         |                                                                |                                                 |                     |                                          |                                              |                              | Search                                             |
| Outbo   | und Details                                                    |                                                 |                     |                                          |                                              |                              | Search                                             |
| Outbo   | und Details                                                    | ected Items                                     |                     |                                          |                                              |                              | Search                                             |
| Outboo  | und Details<br>ow Only Sel                                     | ected Items                                     |                     |                                          |                                              | E                            | Search                                             |
| Outboo  | ow Only Sel                                                    | Invoice<br>Line Item<br>No.                     | HS Code             | Goods<br>Description                     | View<br>Outbound<br>Dec.                     | E<br>Statistical<br>Qty      | Search<br>xport/Import De<br>Supplement<br>Qty     |
| Outboo  | und Details<br>ow Only Sel<br>Invoice<br>No.<br>INV-<br>321654 | Invoice<br>Line Item<br>No.                     | HS Code<br>05061000 | Goods<br>Description<br>Technology<br>1% | View<br>Outbound<br>Dec.<br>Outbound<br>Dec. | E<br>Statistical<br>Qty<br>0 | Search<br>xport/Import De<br>Supplemen<br>Qty<br>0 |
| Outboo  | Invoice<br>No.                                                 | Invoice<br>Line Item<br>No.                     | HS Code<br>05061000 | Goods<br>Description<br>Technology<br>1% | View<br>Outbound<br>Dec.<br>Outbound<br>Dec. | E<br>Statistical<br>Qty<br>0 | Search<br>xport/import Dr<br>Supplemen<br>Qty<br>0 |
| Outbou  | Invoice<br>No.                                                 | ected Items<br>Invoice<br>Line Item<br>No.<br>1 | HS Code<br>05061000 | Goods<br>Description<br>Technology<br>1% | View<br>Outbound<br>Dec.<br>Outbound<br>Dec. | E<br>Statistical<br>Qty<br>0 | Search<br>xport/Import D<br>Supplemen<br>Qty<br>0  |
| Outbon  | Invoice<br>No.                                                 | ected Items<br>Invoice<br>Line Item<br>No.<br>1 | HS Code<br>05061000 | Goods<br>Description<br>Technology<br>1% | View<br>Outbound<br>Dec.<br>Outbound<br>Dec. | E<br>Statistical<br>Qty<br>0 | Search<br>xport/Import D<br>Supplemen<br>Qty<br>0  |
| Outbon  | Invoice<br>No.                                                 | ected Items<br>Invoice<br>Line Item<br>No.<br>1 | HS Code<br>05061000 | Goods<br>Description<br>Technology<br>1% | View<br>Outbound<br>Dec.<br>Outbound<br>Dec. | E<br>Statistical<br>Qty<br>0 | Search<br>xport/Import D<br>Supplemen<br>Qty<br>0  |
| Outbol  | Invoice<br>No.<br>INV-<br>321654                               | ected Items<br>Invoice<br>Line Item<br>No.      | HS Code<br>05061000 | Goods<br>Description<br>Technology<br>1% | View<br>Outbound<br>Dec.<br>Outbound<br>Dec. | E<br>Statistical<br>Qty<br>0 | xport/Import D<br>Supplemen<br>Qty<br>0            |

The below screen will be displayed where the Outbound Details must be entered

| Claim Detail         | IS                 |                     |               |                        |                             |                    |              |         |
|----------------------|--------------------|---------------------|---------------|------------------------|-----------------------------|--------------------|--------------|---------|
| 105012322            | Signation No. :    |                     | INV<br>INV    | oice No. :<br>/-321654 |                             |                    |              |         |
| Invoice Line         | Item:              |                     | HS            | Code :                 |                             |                    |              |         |
| 1                    |                    |                     | X             | 0506100                | 00                          |                    |              |         |
| Outbound D           | eclaration Deta    | ills                |               |                        |                             |                    |              | 0       |
|                      |                    |                     |               |                        |                             |                    | Exported     | -       |
| Customs<br>Authority | Declaration<br>No. | Declaration<br>Type | Exit<br>Point | Export<br>To           | Actual<br>Departure<br>Date | Stat.<br>Qty<br>kg | Weight<br>kg | SI<br>Q |
|                      |                    |                     |               |                        | Total                       | 0                  | 0            |         |
| <                    |                    |                     |               |                        |                             |                    |              | >       |
| -                    |                    |                     |               |                        |                             |                    |              | -       |

16. Under Outbound Declaration Details, click on the Green + button.

| Claimed Dec<br>1050123228 | claration No. :<br>3221 |                     | Inv           | oice No. :<br>/-321654 |                   |                    |              |          |
|---------------------------|-------------------------|---------------------|---------------|------------------------|-------------------|--------------------|--------------|----------|
| Invoice Line<br>1         | Item:                   |                     | HS            | Code :                 | 00                | •                  |              |          |
| Outbound D                | eclaration Deta         | iils                |               | P.                     | Antrial           |                    | Exported     | 0        |
| Customs<br>Authority      | Declaration<br>No.      | Declaration<br>Type | Exit<br>Point | Export<br>To           | Departure<br>Date | Stat.<br>Qty<br>kg | Weight<br>kg | Su<br>Qt |
|                           |                         |                     |               |                        | Total             | 0                  | 0            |          |

The below screen will be displayed where the Outbound Declaration Details must be entered

| Outbound Declaration Deta | ail        |                    |  |
|---------------------------|------------|--------------------|--|
| * Customs Authority:      |            | * Declaration No.: |  |
| Dubai Customs             | <b>v</b> 0 | <b>C</b>           |  |
| * Declaration Type:       |            | * Exit Point:      |  |
| Please Select             | $\sim$     | Please Select 🔽 🔍  |  |
| * Actual Departure Date:  |            | * Stat. Qtv:       |  |
|                           |            |                    |  |
| * Weight:                 |            | Supp. Qty:         |  |
|                           |            | 0                  |  |
| * Re-Export To :          |            |                    |  |

| Please Select<br>Abu Dhabi Customs                                             |   | * Declaration No.: |     |
|--------------------------------------------------------------------------------|---|--------------------|-----|
| Dubai Customs                                                                  | 0 |                    | •   |
| Dubai Customs (Manifest)<br>FUJAIRAH Customs<br>RAK Customs<br>Shariah Customs |   | * Exit Point:      |     |
| UMM AL QUWAIN Customs                                                          |   | Please Select      | ✓ 🕕 |
| * Actual Departure Date:                                                       |   | * Stat. Qty:       |     |
|                                                                                | 0 |                    | 0   |
| * Weight:                                                                      |   | Supp. Qty:         |     |
|                                                                                | 0 |                    | 0   |
|                                                                                |   |                    |     |

17. Select the Customs Authority from the dropdown menu.

18. Enter the Declaration Number. If the customs authority is Dubai, click on the green + so that the system fetches some of the data associated with the declaration.

| Outbound Declaration Detail |                    |  |
|-----------------------------|--------------------|--|
| * Customs Authority:        | * Declaration No.: |  |
| Dubai Customs 🗸 🛈           |                    |  |
| * Declaration Type:         | * Exit Point:      |  |
| Please Select               | Please Select 💙 🔍  |  |
| * Actual Departure Date:    | * Stat Obv         |  |
|                             |                    |  |
| * Weight:                   | Supp. Qty:         |  |
|                             |                    |  |
| * Re-Export To :            |                    |  |

19. Select the Declaration Type and Exit Point (These details will be automatically populated If the Customs Authority Is Dubai Customs and a Valid Dubai Customs Declaration is entered)

| Outbound Declaration Detail |                    |   |
|-----------------------------|--------------------|---|
| * Customs Authority:        | * Declaration No.: |   |
| Dubai Customs 🗸 🔍           | 0                  |   |
| * Declaration Type:         | * Exit Point:      | ן |
| Please Select               | Please Select 💙 🕔  |   |
| * Actual Departure Date:    | * Stat. Qty:       |   |
|                             |                    |   |
| * Weight:                   | Supp. Qty:         |   |
| 0                           | 0                  |   |
| * Re-Export To :            |                    |   |

20. Select the "Actual Departure Date"

| Outbound Declaration Detail |                    |  |
|-----------------------------|--------------------|--|
| * Customs Authority:        | * Declaration No.: |  |
| Dubai Customs 🔽 🕕           | •                  |  |
| * Declaration Type:         | * Exit Point:      |  |
| Please Select               | Please Select      |  |
| * Actual Departure Date:    | * Stat. Qty:       |  |
|                             |                    |  |
| * Weight:                   | Supp. Qty:         |  |
| 0                           | 0                  |  |
| * De Export To -            |                    |  |

21. Enter the Statistical Quantity, Weight (Gross Weight), Supplementary Quantity (Optional) then click **Save** 

| Outbound Declaration Detail  |                    |  |
|------------------------------|--------------------|--|
| * Customs Authority:         | * Declaration No.: |  |
| Dubai Customs (Manifest) 🔽 🔍 | TEST24522          |  |
| * Declaration Type:          | * Exit Point:      |  |
| Re-Export Declaration        | COASTAL CUSTOMS    |  |
| * Actual Departure Date:     | * Stat. Qty:       |  |
| 02/02/2022                   | 1000               |  |
| * Weight:                    | Supp. Qty:         |  |
| 1000                         |                    |  |
|                              |                    |  |

On the top of the window a message "Saved Successfully" will appear.

|                 | 0           |
|-----------------|-------------|
| Ex              | porte       |
| arture Stat. We | eight<br>kg |
| kg              | -           |
| 2               | ual Ex      |

22. On the Outbound details, enter the Allocation method and the unit price. (Allocation Method is disabled when doing a claim for Full Export)

|       | Add Outbour      | nd Details |                                       |        | <u>.</u>                            |            |          |               |
|-------|------------------|------------|---------------------------------------|--------|-------------------------------------|------------|----------|---------------|
| d Dec | 221              |            | Search                                |        |                                     |            |          |               |
|       | View             | E          | xport/import Details<br>Supplementary |        | Allocation                          | Unit Price | e Option | Add           |
| on    | Outbound<br>Dec. | Qty        | Qty                                   | Weight | Method                              | Price      | Currency | Unit<br>Price |
| 1     | Outbound<br>Dec. | 1000       | 0                                     | 1000   | Please Select<br>Single<br>Multiple | 1          | AED      | Records :1    |

Allocation Method can be:

• Single – Each item in the quantity has the same unit price

|                      | Unit Price    | Option       |                      |
|----------------------|---------------|--------------|----------------------|
| Allocation<br>Method | Unit<br>Price | Currency     | Add<br>Unit<br>Price |
| Single 🗸             | 100[          | AED          |                      |
| <<                   | < 1           | > >> Total F | Records :            |

• Multiple – Goods within the invoice line items has different unit pricing

| Allocation<br>Method | Unit<br>Price | Currency | Add<br>Unit<br>Price |
|----------------------|---------------|----------|----------------------|
| Multiple 🗸           |               | AED      | 8                    |

NOTE: Unit price must be accurate and from the Inbound Declaration

23. On the Outbound details page, click **Save**. This will take you back to the main page.

|              | Details                                      |                                                 |                     |                                          |                                              |                                 |                                        |
|--------------|----------------------------------------------|-------------------------------------------------|---------------------|------------------------------------------|----------------------------------------------|---------------------------------|----------------------------------------|
| <b>Reque</b> | st No. :<br>61                               |                                                 |                     | * Claimed Dec                            | claration No. :                              |                                 |                                        |
| 21001        | 01                                           |                                                 |                     | 1050123228                               | 221                                          |                                 |                                        |
| * Invoi      | ce No. :                                     |                                                 |                     |                                          |                                              |                                 |                                        |
| All          |                                              | •                                               | <b>~</b> 0          |                                          |                                              |                                 |                                        |
| _            |                                              |                                                 |                     |                                          |                                              |                                 |                                        |
| Outbou       | und Details                                  |                                                 |                     |                                          |                                              |                                 |                                        |
| Outbou       | und Details<br>ow Only Sel                   | ected Items                                     |                     |                                          |                                              | E                               | xport/import i                         |
| Outbou       | und Details<br>ow Only Sel<br>Invoice<br>No. | Invoice<br>Line Item<br>No.                     | HS Code             | Goods<br>Description                     | View<br>Outbound<br>Dec.                     | E<br>Statistical<br>Qty         | xport/Import I<br>Suppleme<br>Qty      |
| Outbou       | Invoice<br>No.                               | Invoice<br>Line Item<br>No.                     | HS Code<br>05061000 | Goods<br>Description<br>Technology<br>1% | View<br>Outbound<br>Dec.<br>Outbound<br>Dec: | E<br>Statistical<br>Qty<br>1000 | xport/import i<br>Suppleme<br>Qty<br>0 |
| Outbou       | Invoice<br>No.                               | Invoice<br>Line Item<br>No.                     | HS Code<br>05061000 | Goods<br>Description<br>Technology<br>1% | View<br>Outbound<br>Dec.<br>Outbound<br>Dec. | E<br>Statistical<br>Qty<br>1000 | xport/import i<br>Suppleme<br>Qty<br>0 |
| Outbou       | Invoice<br>No.                               | ected Items<br>Invoice<br>Line Item<br>No.<br>1 | HS Code<br>05061000 | Goods<br>Description<br>Technology<br>1% | View<br>Outbound<br>Dec.<br>Outbound<br>Dec. | E<br>Statistical<br>Qty<br>1000 | xport/import i<br>Suppleme<br>Qty<br>0 |
| Outbou       | Invoice<br>No.                               | Invoice<br>Line Item<br>No.                     | HS Code<br>05061000 | Goods<br>Description<br>Technology<br>1% | View<br>Outbound<br>Dec.<br>Outbound<br>Dec. | E<br>Statistical<br>Qty<br>1000 | xport/import i<br>Suppleme<br>Qty<br>0 |
| Outbou       | ow Only Sel                                  | ected Items                                     | HS Code             | Goods                                    | View<br>Outbound                             | E                               | xport/lr<br>Sup                        |

#### 24. Click Next to proceed

| 1050123228221                       |                 |                |                          |         |       |
|-------------------------------------|-----------------|----------------|--------------------------|---------|-------|
| Charge Type                         | Amount<br>(AED) | Refund<br>Type | Claim<br>Amount<br>(AED) |         |       |
| Deposit<br>Alternative duty<br>rate | 2,000.00        | Full<br>Export | 2,000.00                 | Details | LUMMA |

| 1 |      |  |
|---|------|--|
|   | Nevt |  |
|   | NEAL |  |
|   |      |  |

| Charges And Payment                                                                  | arges And Payment Details    |               |  |
|--------------------------------------------------------------------------------------|------------------------------|---------------|--|
| Submit Claim                                                                         | 2<br>ad Review and<br>Submit |               |  |
| Charge Details                                                                       |                              |               |  |
| Charges                                                                              | Amount<br>(AED)              |               |  |
| Claim Registration Charge                                                            | 50.00                        |               |  |
| Knowledge-Innovation<br>Dirham                                                       | 20.00                        |               |  |
| Total                                                                                | 70.00                        |               |  |
| Payment Mode Details  * Payment Mode :  Please Select Credit/Debit Account E-Payment |                              |               |  |
|                                                                                      |                              | Next Previous |  |

25. Charges will be displayed, Select the Payment Mode then click Next

#### In this tutorial, we will select the Payment Mode as Credit Account

| Charges                        | Amount<br>(AED) |
|--------------------------------|-----------------|
| Claim Registration Charge      | 50.00           |
| Knowledge-Innovation<br>Dirham | 20.00           |
| Total                          | 70.00           |

| ayment mode Details  |  |  |
|----------------------|--|--|
| * Payment Mode :     |  |  |
| Please Select        |  |  |
| Credit/Debit Account |  |  |
| E-Payment            |  |  |

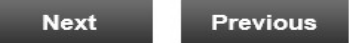

#### 26. Select the Credit account Number that you wish to make the payment from.

| Charges                        | Amount<br>(AED) |                              |
|--------------------------------|-----------------|------------------------------|
| Claim Registration Charge      | 50.00           |                              |
| Knowledge-Innovation<br>Dirham | 20.00           |                              |
| Total                          | 70.00           |                              |
| ayment Mode Details            |                 |                              |
| Devenant Mada                  |                 | * Cradit/Dabit Assaunt Na .  |
| Payment Mode :                 | -               | * Credit/Debit Account No. : |

#### 27. Click on Next to Continue to the Final Step

| Charges And Paymer                     | nt Details         | جمارك دينى<br>Dubai Customs  |
|----------------------------------------|--------------------|------------------------------|
| Submit Claim Charges Paymer<br>Details | 2<br>And<br>at Sub | 3<br>w and<br>mit            |
| Charge Details                         |                    |                              |
| Charges                                | Amount<br>(AED)    |                              |
| Claim Registration Charge              | 50.00              |                              |
| Knowledge-Innovation<br>Dirham         | 20.00              |                              |
| Total                                  | 70.00              |                              |
| Payment Mode Details                   |                    |                              |
| * Payment Mode :                       |                    | * Credit/Debit Account No. : |
| Credit/Debit Account                   | ~                  | 1060278-XAUTO2017100501 🗸    |
|                                        |                    | Next Previous                |

# **Refund of Deposits**

Previous

Next

| wiew and Submit                                                                                                    | جمـــارك ديــــى<br>Dubai Customs                                                                                            |
|----------------------------------------------------------------------------------------------------|----------------------------------------------------------------------------------------------------|
| Submit Claim                                                                                                    | Review and<br>Submit                                                                                                    |
| Claimant Details                                                                                                    |                                                                                                    |
| Claimant Type :<br>Business                                                                                                    | Claimant Code :<br>AE-1048909                                                                                                |
| Claimant Name :<br>PLANE                                                                                                    | Standing Guarantee Account :<br>2333524 (VIKRAM)                                                                             |
| CLEARING & FORW                                                                                                    | ARDING                                                                                                    |
| Request Details                                                                                                    |                                                                                                    |
| Request No. :<br>2193761                                                                                                    | Claim Type :<br>Refund of Deposits                                                                                           |
| Total Claim Amount :<br>2,000.00 (AED)                                                                                                    | Total No. of Sub Claims in the Claim :<br>1                                                                                  |
| Deposit Method :<br>Standing Guarantee                                                                                                    |                                                                                                    |
| I, hereby, declare that all the information in the information of the second second se | ation entered and stated in the Request is true and correct and incorrect statement and all the consequences arising thereof |
|                                                                                                    |                                                                                                    |

28. Review the details, put a tick next to the disclaimer, then click Submit

Note:

• Digital Certificate (Electronic Signature) is required to be able to Submit any Claim Request

The below Confirmation will be displayed

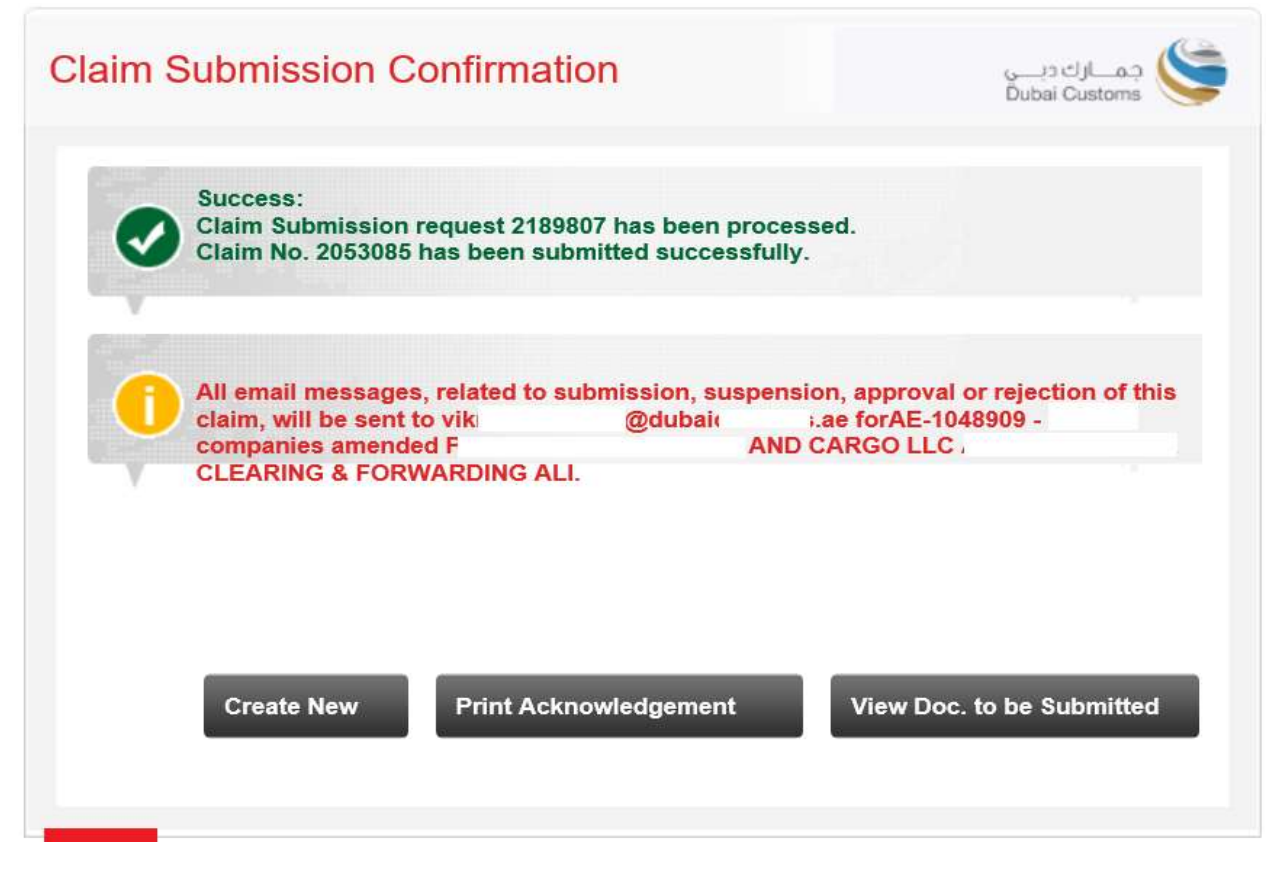

- Create New Allows you to go to the main page and create a new claim request
- **Print Acknowledgement** this is to print the claim acknowledgement form (usually required to be printed out and taken to the counter when submitting the documents)

| S.No | Auction No. | Auction Lot No. | Claim Amount (AED) |
|------|-------------|-----------------|--------------------|
| 1    | ActTrng1    | 1               | 5,000.00           |

1. If the Claim is in order refund cheques/Bank Transfer will normally be ready after one week from the date of registration.

2. Please bring this acknowledgement for collecting refund cheques not later than three months from the date of registration.

3. If the Claim is rejected, the resubmission date will be considered as a claim date for the same.

4. All email messages, related to submission, suspension, approval or rejection of this claim, will be sent to vikr @dubaic .ae forAE-1048909 - I companies amended PLANET CLEARING & FORWARDING ALI.

Warning : Please verify the Claims Acknowledgement Receipt details. In case of discrepancy contact Dubai Customs within one day from the Acknowledgement receipt date for modification.

| Print | E-mail | Back |
|-------|--------|------|

• View Docs to be Submitted – Allows you to view documents required to be physically submitted in order to process your claim (kindly submit the documents to the nearest Dubai Customs Counter

| eclaration No. 106                  | 0005073413 |                             |                         |                   |
|-------------------------------------|------------|-----------------------------|-------------------------|-------------------|
| Charge Type                         | Mandatory  | Doc. Name                   | Doc.<br>Nature          | Current<br>Status |
| Deposit<br>Alternative duty<br>rate | Yes        | Packing List                | Original                | Not<br>Submitted  |
|                                     | Yes        | Exit / Entry Certificate    | Original                | Not<br>Submitted  |
|                                     | Yes        | Export Declaration          | Сору                    | Not<br>Submitted  |
|                                     | Yes        | Export Manifest             | Сору                    | Not<br>Submitted  |
|                                     | Yes        | Bill of Entry               | Consignee<br>Claim Copy | Not<br>Submitted  |
|                                     | Yes        | Export Bill                 | Сору                    | Not<br>Submitted  |
|                                     | No         | Statement of Partial Export | Original                | Not<br>Submitted  |
|                                     | Yes        | Invoice                     | Original                | Not<br>Submitted  |

#### Claim Submission Using ePayment.

If Payment Mode is ePayment option in Step 2, please follow the below instructions.

In this tutorial, we will select the Payment Mode as Credit Account

| harges And Payment Details                       |                       | جمسارك ديسي<br>Dubai Customs |
|--------------------------------------------------|-----------------------|------------------------------|
| Submit Claim                                     | And Review and Submit |                              |
| Charge Details<br>Charges                        | Amount<br>(AED)       |                              |
| Claim Registration Charge                        | 50.00                 |                              |
| Knowledge-Innovation<br>Dirham                   | 20.00                 |                              |
| Total                                            | 70.00                 |                              |
| Payment Mode Details  * Payment Mode : E-Payment |                       |                              |
|                                                  |                       | Next Previous                |

| eview and Submit                                    | جمارك ديني<br>Dubai Customs                                                                                                |
|-----------------------------------------------------|----------------------------------------------------------------------------------------------------|
| Submit Claim 2<br>Charges And<br>Payment<br>Details | Review and<br>Submit                                                                                                    |
| Claimant Details                                    |                                                                                                    |
| Claimant Type :<br>Business                         | Claimant Code :<br>AE-1048909                                                                                              |
| Claimant Name :<br>PLANET                           | Standing Guarantee Account :<br>2333524 (VIKRAM)                                                                           |
| CLEARING & FORWAF                                   | RDING                                                                                                    |
| Request Details                                     |                                                                                                    |
| Request No. :<br>2193761                            | Claim Type :<br>Refund of Deposits                                                                                         |
| Total Claim Amount :<br>2,000.00 (AED)              | Total No. of Sub Claims in the Claim :<br>1                                                                                |
| Deposit Method :<br>Standing Guarantee              |                                                                                                    |
| I, hereby, declare that all the information         | on entered and stated in the Request is true and correct and<br>correct statement and all the consequences arising thereof |
|                                                     | Submit Save & Preview Claim Previous                                                                                       |

1. Review the details, put a tick next to the disclaimer, then click Submit

• Digital Certificate (Electronic Signature) is required to be able to Submit any Claim Request

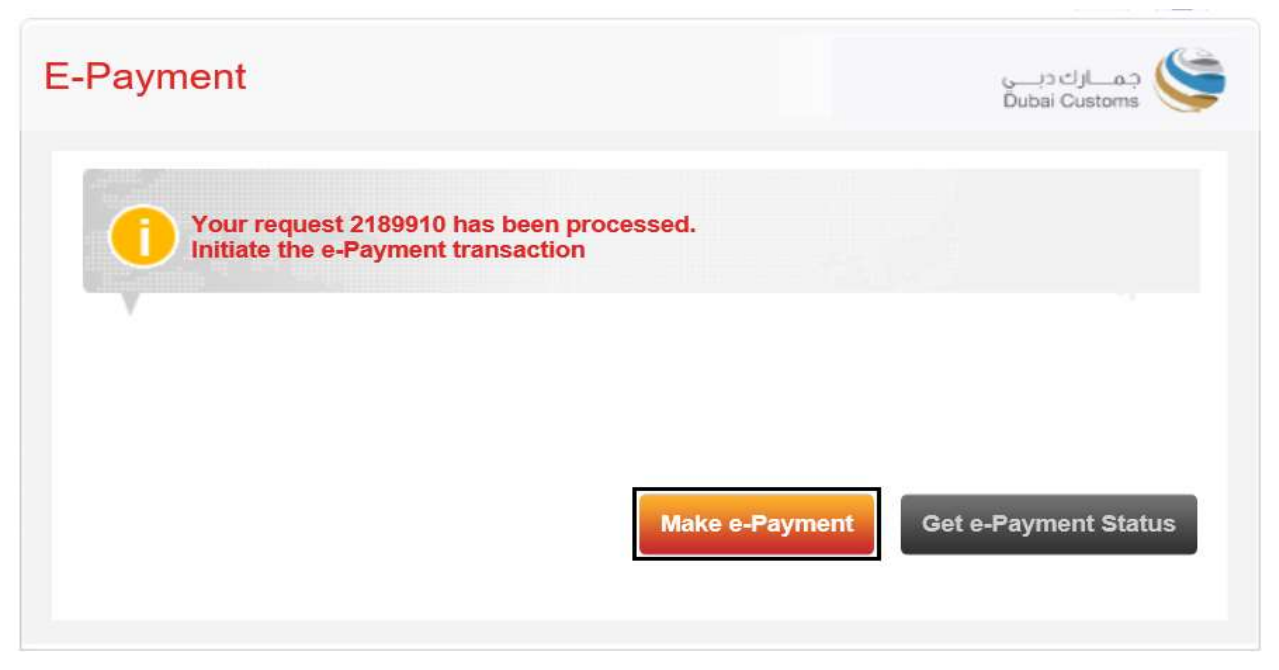

The request number will be displayed, click **Make e-Payment** to Initiate the e-Payment

7. The Dubai Government e-Payment page will pop-up then select your desired payment method.

| ســداد ديــي<br>dubaipay                                                                   |                     |                  | ميالرقمية<br>DIGITAL DUBAI          |
|--------------------------------------------------------------------------------------------|---------------------|------------------|-------------------------------------|
| Dubai Customs · #20018300                                                                  | Details 🗸           |                  |                                     |
| Payment Method                                                                             |                     |                  |                                     |
| <ul> <li>Credit Card</li> <li>m</li> <li>Net Banking</li> <li>n</li> <li>Noqodi</li> </ul> |                     |                  |                                     |
| Contact Info                                                                               |                     |                  |                                     |
| Email kann                                                                                 | ım@dubai            | ae               |                                     |
| Mobile 97150                                                                               | 78                  |                  |                                     |
| Add Another Contact                                                                        |                     |                  |                                     |
|                                                                                            |                     |                  | Total Amount: 70.00 AED             |
|                                                                                            |                     |                  | Cancel Pay                          |
|                                                                                            | By tapping on "Pay" | you are agreeing | with our Terms & Conditions         |
| For more inquiries please call 600                                                         | 560 000             | Сор              | yright © 2021. All rights reserved. |

8. Enter the details then click Pay

| سـداد دبــې<br><b>dubai</b> pay                                                     | دبـــــيالرقمية<br>DIGITAL DUBAI       |
|-------------------------------------------------------------------------------------|----------------------------------------|
| Dubai Customs · #900000230123673 Details 🗸                                          |                                        |
| Enter Card Details 🛛 🗰 🛤                                                            |                                        |
| Credit Card Number Card Number<br>Expiry Date MM / YY<br>CVV Number CVV             | SafeKey J/Secure                       |
| Donation                                                                            |                                        |
| □ Donate for charity "Dirham Alkhair" Learn more 2                                  | •                                      |
| This initiative is launched by Dubai Department of Finance, IACAD License No.: 4491 |                                        |
|                                                                                     | Amount: 70.00 AED<br>Cancel Pay        |
| For more inquiries please call 600 560 000                                          | Copyright © 2020. All rights reserved. |

9. Once you have entered all the necessary information, you will be redirected back to the Dubai Trade/Customs Claim page with confirmation of your successful payment

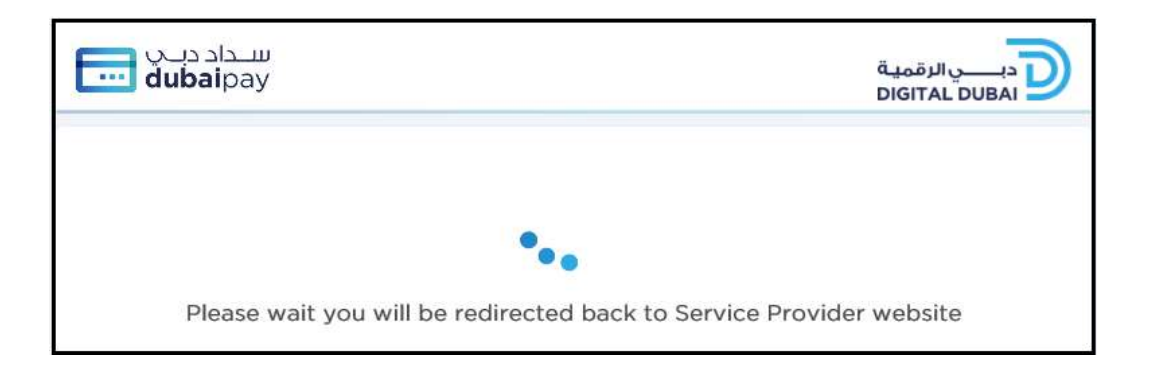

29. The below confirmation will be displayed

| Claim Submission Confirmation                                                                                                    | جمارك ديسي<br>Dubai Customs                             |
|----------------------------------------------------------------------------------------------------|---------------------------------------------------------|
| Success:<br>Claim Submission request 2189910 has been processed<br>Claim No. 2053086 has been submitted successfully.                               | I                                                       |
| All email messages, related to submission, suspension,<br>claim, will be sent to viki @dubai .ae<br>companies amended<br>CLEARING & FORWARDING ALI. | approval or rejection of this<br>forAE-1048909 - Vikram |
| Create New Print Acknowledgement                                                                                                    | View Doc. to be Submitted                               |

www.dubaitrade.ae